## **Job Labor Distribution Change**

In order to change the **Job Labor Distribution** (funding accounts and org) for a position, **enter the employee J#** in the **ID block** then hit the **Tab** button on your keyboard to populate the employee name. Once the name is populated, click the approval category drop down menu and select the **Job Labor Distribution** EPAF from the list. Update the query date with the day the change will take effect.

Click 💿.

New EPAF Person Selection

| 💷 Enter a                                                                                       | in ID, select the l      | ink to s                | earch for an ID, or        | generate an I             | D. Enter the | Query Date                | and select th | ne Approval Ca | tegory. Select Go.        |  |
|-------------------------------------------------------------------------------------------------|--------------------------|-------------------------|----------------------------|---------------------------|--------------|---------------------------|---------------|----------------|---------------------------|--|
| 🔹 - indica                                                                                      | ites a required          | field.                  |                            |                           |              |                           |               |                |                           |  |
| ID: * JOO                                                                                       | )758273 An               | tonio Ar                | rlum                       | ₽Q <b>←</b>               |              |                           |               |                |                           |  |
| Query Da                                                                                        | ite: MM/DD/YYY           | <b>Y</b> * 03/1         | 01/2014 🔶                  |                           |              |                           |               |                |                           |  |
| Approval                                                                                        | Category: 🗱              | Job                     | Labor Distribution         | Change, J000              | 35           |                           | ~             | ] 🛶            | _                         |  |
| Go                                                                                              |                          |                         |                            |                           |              |                           |               |                |                           |  |
| Employe                                                                                         | Employee Job Assignments |                         |                            |                           |              |                           |               |                |                           |  |
| Type F<br>Primary (                                                                             | Position Suffix          | <b>Title</b><br>Pavroll | Time 9<br>Specialist 40240 | Sheet Organ<br>0. Payroll | ization Star | <b>t Date</b><br>01, 2013 | End Date La   | ist Paid Date  | e <b>Status</b><br>Active |  |
| All Jobs                                                                                        |                          | ,                       |                            |                           |              |                           |               |                |                           |  |
|                                                                                                 |                          |                         |                            |                           |              | EPAF                      | Approver Sum  | nmary   EPAF ( | Driginator Summary        |  |
|                                                                                                 |                          |                         |                            |                           |              |                           |               |                |                           |  |
|                                                                                                 |                          |                         |                            |                           | Select       |                           |               |                |                           |  |
| At the <b>Jo</b>                                                                                | <b>b</b> Selection       | scree                   | en, select the             | radio but                 | ton 👸 as     | ssociate                  | d with the    | position w     | hose labor                |  |
| distributio                                                                                     | on needs to              | be cha                  | anged. Click               | Go                        |              |                           |               |                |                           |  |
|                                                                                                 |                          |                         |                            |                           |              |                           |               |                |                           |  |
|                                                                                                 |                          |                         |                            |                           |              |                           |               |                |                           |  |
| New EF                                                                                          | PAF Job Sele             | ction                   |                            |                           |              |                           |               |                |                           |  |
|                                                                                                 |                          |                         |                            |                           |              |                           |               |                |                           |  |
| Enter or search for a new position number and enter the suffix, or select the link under Title. |                          |                         |                            |                           |              |                           |               |                |                           |  |
| ID:                                                                                             | Anto                     | nio Arlu                | m, J00758273               |                           |              |                           |               |                |                           |  |
| Query Da                                                                                        | ate: Mar (               | 01, 201                 | 4                          |                           |              |                           |               |                |                           |  |
| Approval                                                                                        | Category: Labo           | r- Distri               | ibution Change, JC         | 10035                     |              |                           |               |                |                           |  |
| Labor Dis                                                                                       | tribution Chan           | noc I A                 | 8001                       |                           |              |                           |               |                |                           |  |
| Search Ty                                                                                       | ype Position             | Suffix                  | Title                      | Time Sheet O              | rganization  | Start Date                | e End Date    | Last Paid Da   | te Status Select          |  |
| Q Ne                                                                                            | ew Job                   |                         |                            |                           | _            |                           |               |                |                           |  |
|                                                                                                 |                          |                         |                            |                           |              |                           |               |                |                           |  |
| Pr                                                                                              | rimary 004111            | 00                      | Payroll Specialist         | 402400, Payro             | oll          | Nov 01, 20                | )13           |                |                           |  |
| All Jobs                                                                                        | 1                        |                         | 1                          |                           |              |                           |               | <u> </u>       |                           |  |
| Go                                                                                              | ,                        |                         |                            |                           |              |                           |               |                | $\smile$                  |  |
|                                                                                                 |                          |                         |                            |                           |              |                           |               |                |                           |  |

At the Job Labor Distribution Change screen, make the necessary changes to the Labor Distribution by updating the FOAP (Fund, Org #, Account, and Program).

After updating the funding, populate the routing queue with the necessary **approval levels**, **user names**, **and required actions**.

|                                                                                                    | AF and eitner sa                                                                                                    | ave or submit                                                                                                    |                                                                                |              |           |              |          |          |             |                                                                |  |
|----------------------------------------------------------------------------------------------------|----------------------------------------------------------------------------------------------------|----------------------------------------------------------------------------------------------------|--------------------------------------------------------------------------------|--------------|-----------|--------------|----------|----------|-------------|----------------------------------------------------------------|--|
| Name and ID: Antonio Arlum<br>fransaction:<br>fransaction Status:<br>Approval Category: Job Labor Dist<br>Save                                                                                                    | ı, J00758273<br>tribution Change                                                                                                    | Que<br>Las†<br>≥, J00035                                                                                                    | ery Date: M<br>t Paid Date:                                                    | 1ar 01, 2014 |           |              |          |          |             |                                                                |  |
|                                                                                                    |                                                                                                    | Account Distribution   Routing Queue   Comments   Transaction History                                                                                                    |                                                                                |              |           |              |          |          |             |                                                                |  |
|                                                                                                    | New EPAF   EPAF Originator Summary                                                                                                    |                                                                                                    |                                                                                |              |           |              |          |          |             |                                                                |  |
|                                                                                                    |                                                                                                    |                                                                                                    |                                                                                |              | Re        | eturn to EPA | F Menu   |          |             |                                                                |  |
| ump to Bottom                                                                                                    |                                                                                                    |                                                                                                    |                                                                                |              |           |              |          |          |             |                                                                |  |
| abor Distribution Change.                                                                                                    | s, 004111-0                                                                                                    | 00 Payroll                                                                                                    | Specialist                                                                     |              |           |              |          |          |             |                                                                |  |
| Current                                                                                                    |                                                                                                    |                                                                                                    |                                                                                |              |           |              |          |          |             |                                                                |  |
| Effective Date: 11/01/2013                                                                                                    | ion Account P                                                                                                    | rooram Acti                                                                                                    | vity Locatio                                                                   | n Project C  | ost Perce | nt Encumb    | rance Ov | erride E | nd Date     |                                                                |  |
| 100000 402400                                                                                                    | 610015 6                                                                                                    | 0                                                                                                    | y Locado                                                                       |              | 100.0     | 0            |          |          |             |                                                                |  |
|                                                                                                    |                                                                                                    |                                                                                                    |                                                                                |              | 100.0     | 10           |          |          |             |                                                                |  |
| New                                                                                                    |                                                                                                    |                                                                                                    |                                                                                |              |           |              |          |          |             |                                                                |  |
| ffective Dates MM /DD /VVVV                                                                                                    | /01/2014                                                                                                    |                                                                                                    |                                                                                |              |           |              |          |          |             |                                                                |  |
|                                                                                                    |                                                                                                    |                                                                                                    |                                                                                | Activity     | Location  | Project      | Cost     | Demont   | Encumbrance | - Ouemide End Date                                             |  |
| COA Index Fund                                                                                                    | Organization                                                                                                    | Account                                                                                                    | Program                                                                        | Activity     |           | · ·          | 0050     | Fercenc  | Encombranes | e overnue chu bate                                             |  |
| COA Index Fund<br>J Q 100000                                                                                                    | Organization                                                                                                    | Account<br>610015                                                                                                    | Program<br>60                                                                  |              |           |              |          | 100.00   |             |                                                                |  |
| CDA         Index         Fund           J         Q         Q         100000           Q         Q         Q         Q                                                                                                    | Organization                                                                                                    | Account<br>610015                                                                                                    | Program<br>G<br>G<br>C<br>C<br>C<br>C                                          |              |           |              |          | 100.00   |             |                                                                |  |
| COA         Index         Fund           J                                                                                                    | 0rganization<br>402400<br>0                                                                                                    | Account<br>610015<br>0<br>0<br>0<br>0                                                                                                    | Program           Q         60           Q                                     |              |           |              |          | 100.00   |             |                                                                |  |
| COA         Index         Fund           2         3         4         100000           2         4         4         100000           2         4         4         4           2         4         4         4           4         4         4         4           4         4         4         4                                                                                                    | Organization<br>402400<br>Q<br>Q<br>Q                                                                                                    | Account<br>610015<br>0<br>0<br>0<br>0<br>0<br>0<br>0<br>0<br>0                                                                                                    | Program           Q         60           Q                                     |              |           |              |          | 100.00   |             |                                                                |  |
| COA         Index         Fund           Index         Fund         100000           Image: Image of the state of the state of t                                                                                                    | Organization           Q         402400           Q                                                                                                    | Account<br>610015<br>0<br>0<br>0<br>0<br>0<br>0<br>0<br>0<br>0<br>0<br>0<br>0<br>0                                                                                                    | Program           4         60           4                                     |              |           |              | Total:   | 100.00   |             |                                                                |  |
| CDA     Index     Fund       2     2     2     100000       2     2     2     2       2     2     2     2       2     2     2     2                                                                                                    | Organization           Q         402400           Q                                                                                                    | Account<br>610015<br>0<br>0<br>0<br>0<br>0<br>0<br>0<br>0<br>0<br>0<br>0<br>0<br>0                                                                                                    | Program           Q         60           Q                                     |              |           |              | Total:   | 100.00   |             |                                                                |  |
| Defaulting values for Labor                                                                                                    | Organization                                                                                                    | Account                                                                                                    | Program                                                                        |              |           |              | Total:   | 100.00   |             |                                                                |  |
| Defaulting values for Labor      Default from Index     Save and                                                                                                    | Organization          Organization         402400         Q         Q         Q         Q         Distribution free         Add New Rows                                                                                                    | Account                                                                                                    | Program                                                                        |              |           |              | Total:   | 100.00   |             |                                                                |  |
| Defaulting values for Labor                                                                                                    | Drganization Q 402400 Q 200 Q 200 Q | Account                                                                                                    | Program                                                                        |              |           |              | Total:   | 100.00   |             |                                                                |  |
| Default from Index Souting Queue                                                                                                    | Organization          Q       402400         Q       2         Q       2         Q       2         Distribution from the second second                                                                                                    | Account                                                                                                    | Program                                                                        |              |           |              | Total:   | 100.00   |             |                                                                |  |
| Defaulting values for Labor<br>Default from Index Save and<br>Routing Queue                                                                                                    | Organization                                                                                                    | Account                                                                                                    | Program                                                                        |              |           |              | Total    | 100.00   |             | Required Action                                                |  |
| Defaulting values for Labor<br>Default from Index Save and<br>Routing Queue                                                                                                    | Organization 402400 402400                                                                                                    | Account                                                                                                    | Program                                                                        |              |           |              | Total:   | 100.00   |             | Required Action                                                |  |
| Defaulting values for Labor<br>Defaulting values for Labor<br>Defaulting Values for Labor<br>Default from Index Save and<br>Routing Queue<br>Approval Level<br>70 - (BUDGET) Budget<br>80 - (HR) Human Resources Appr<br>85 - (HR2) Human Resources Appr                                                                                                    | Organization 402400 402400 Q Q Q Distribution fri Add New Rows                                                                                                    | Account     4     610015     4     610015     4     6     6     6     6     6     6     6     6     7     7     7     7     7     7     7     7     7     7     7     7     7     7     7     7     7     7     7     7     7     7     7     7     7     7     7     7     7     7     7     7     7     7     7     7     7     7     7     7     7     7     7     7     7     7     7     7     7     7     7     7     7     7     7     7     7     7     7     7     7     7     7     7     7     7     7     7     7     7     7     7     7     7     7     7     7     7     7     7     7     7     7     7     7     7     7     7     7     7     7     7     7     7     7     7     7     7     7     7     7     7     7     7     7     7     7     7     7     7     7     7     7     7     7     7     7     7     7     7     7     7     7     7     7     7     7     7     7     7     7     7     7     7     7     7     7     7     7     7     7     7     7     7     7     7     7     7     7     7     7     7     7     7     7     7     7     7     7     7     7     7     7     7     7     7     7     7     7     7     7     7     7     7     7     7     7     7     7     7     7     7     7     7     7     7     7     7     7     7     7     7     7     7     7     7     7     7     7     7     7     7     7     7     7     7     7     7     7     7     7     7     7     7     7     7     7     7     7     7     7     7     7     7     7     7     7     7     7     7     7     7     7     7     7     7     7     7     7     7     7     7     7     7     7     7     7     7     7     7     7     7     7     7     7     7     7     7     7     7     7     7     7     7     7     7     7     7     7     7     7     7     7     7     7     7     7     7     7     7     7     7     7     7     7     7     7     7     7     7     7     7     7     7     7     7     7     7     7     7     7     7     7     7     7     7     7     7     7     7     7     7     7     7     7     7     7     7     7     7     7     7     7     7 | Program                                                                        |              |           |              | Total    | 100.00   |             | Required Action<br>Approve<br>Approve                          |  |
| Defaulting values for Labor Defaulting values for Labor Defaulting Values Save and Couting Queue  Approval Level T0 - (BUDGET) Budget B0 - (HR) Human Resources Appr Not Selected                                                                                                    | Organization 402400 402400 Q Q Distribution fri Add New Rows over                                                                                                    | Account     Account     A 610015     A     A    | Program                                                                        |              |           |              | Total:   | 100.00   |             | Required Action<br>Approve<br>Approve<br>Apply<br>Not Selected |  |
| Defaulting values for Labor Default from Index Save and Counting Queue Counting Queue Counting Counting C | Organization 402400 402400 Q Q Q Q Q Q Q Q Q Q Q Q Q Q Q Q Q Q                                                                                                    |                                                                                                    | Program<br>60<br>0<br>0<br>0<br>0<br>0<br>0<br>0<br>0<br>0<br>0<br>0<br>0<br>0 |              |           |              | Total:   | 100.00   |             | Required Action<br>Approve<br>Approve<br>Apply<br>Not Selected |  |

After completing the labor modification and setting the routing queue, **Save** your work and **Review** for accuracy.

## Electronic Personnel Action Form

| Your change was saved successfully.<br>Enter the information for the EPAF and either Save or Submit |                                             |                                               |   |  |  |  |  |  |
|----------------------------------------------------------------------------------------------------|---------------------------------------------|-----------------------------------------------|---|--|--|--|--|--|
| Name and ID:                                                                                        | Antonio Arlum, J00758273                    | Job and Suffix: 004111-00, Payroll Specialist | t |  |  |  |  |  |
| Transaction:                                                                                        | 6825                                        | Query Date: Mar 01, 2014                      |   |  |  |  |  |  |
| Transaction Stat                                                                                    | us: Waiting                                 | Last Paid Date:                               |   |  |  |  |  |  |
| Approval Catego                                                                                     | <b>ry:</b> Job Labor Distribution Change, J | 00035                                         |   |  |  |  |  |  |
| Save Submi                                                                                          | it Delete                                   |                                               |   |  |  |  |  |  |

The system will display information about the **successfulness of being SAVED correctly**, the **status**, the **query date** used, the **approval category** being processed, and the **transaction number**.

After reviewing your work and addressing errors if any, click the **SUMBIT** button to execute the EPAF and begin the Approval process.

The transaction has been successfully submitted.
Enter the information for the EPAF and either Save or Submit

Name and ID:Antonio Arlum, J00758273Transaction:6825Transaction Status:PendingApproval Category:Job Labor Distribution Change, J00035

Job and Suffix:004111-00, Payroll SpecialistQuery Date:Mar 01, 2014Last Paid Date:

The system will display information about the **successfulness of being submitted correctly**, the **status**, the **query date** used, the **approval category** being processed, and the **transaction number**.